Инструкция по сборке и установке

# Тестовый доступ

Логин: 9660101010

Пароль: 1234

## Загрузка мобильного приложения из магазина приложений

Мобильное приложение «Медсервис 2.0» доступно для скачивания в GooglePlay (для Android) и AppStore (для iOS).

Для установки Приложения необходимо выполнить следующие действия:

- 1. Подключить смартфон к сети Интернет;
- 2. В меню приложений найти и запустить приложение GooglePlay (для Android) или AppStore (для iOS) (Puc. 1):

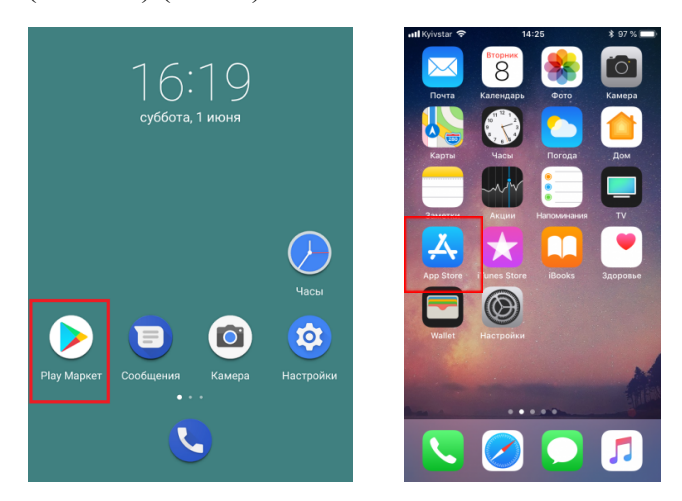

Рис.1 Запуск приложений Google Play и App Store

3. В верхней части экрана найти поисковое поле и активировать его нажатием (Рис. 2):

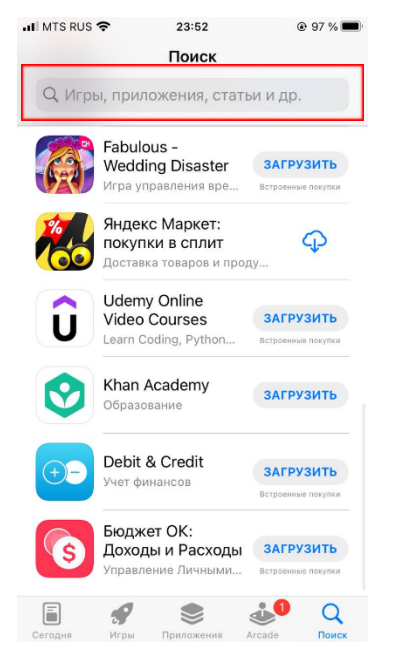

#### Рис.2 Активация поля поиска

4. В строку поиска ввести слово «медсервис» кириллицей. Далее в появившемся списке необходимо выбрать «Медсервис 2.0» (Рис. 3):

| 📊 MTS RUS 🗢 🖗                                                                                                    | 23:55                                                                                                    |                                                                                                    |                                                                                                    |
|----------------------------------------------------------------------------------------------------|----------------------------------------------------------------------------------------------------|----------------------------------------------------------------------------------------------------|----------------------------------------------------------------------------------------------------|
| Q медсерви                                                                                                    | с                                                                                                    | От                                                                                                    | менить                                                                                                    |
| Меди<br>Меди                                                                                                    | сервис 2.0<br>цина<br>★☆ 39                                                                                                    | ЗАГР                                                                                                    | узить                                                                                                    |
|                                                                                                    | Tomogram (and an and an and an and an and an and an and an and an and an and an and an and an and an and an and an and an and an and an and an and an and an and an and an and an and an and an and an and an an and an and an and an and an and an and an an an an an an an an an an an an an | Land<br>Land<br>Land |                                                                                                    |
| Меди                                                                                                    | <b>сервис</b><br>цина<br>фф 82                                                                                                    | ЗАГР                                                                                                    | узить                                                                                                    |
| Manageria and State and State and St | Budgeure Attences Constants Constants Constants Constants Constants Constants Constants Constants Constants Constants Constants Constants Constants Constants Constants Constants Constants                                                                                                    | Processor  Processor Processor Processor Processor Processor Processor Processor Processor Processor Processor Processor                                                                                                    | 1999 9 100.<br>1000045016055<br>1000045016055<br>10000<br>10000<br>1 |
| Сегодня Игры                                                                                                    | Приложения                                                                                                    | 4rcade                                                                                                    | Q<br>Поиск                                                                                                    |

Рис.3 Выбор Приложения

5. Для установки Приложения необходимо нажать кнопку «Загрузить» (Рис. 4):

| 📶 MTS RUS 🗢 🔆 23:55                                                                                                    | 96 %  96                                                                                                    |
|----------------------------------------------------------------------------------------------------|----------------------------------------------------------------------------------------------------|
| Q медсервис                                                                                                    | 🔕 Отменить                                                                                                    |
| Медсервис 2.0<br>Медицина<br>★★★★☆ 39                                                                                                    | ЗАГРУЗИТЬ                                                                                                    |
|                                                                                                    |                                                                                                    |
| Медсервис<br>Медицина<br>★★★☆☆ 82                                                                                                    | ЗАГРУЗИТЬ                                                                                                    |
| And the second second s | Burgers Countries Burgers Countries Burgers Countries Burgers Burgers |
|                                                                                                    |                                                                                                    |

Рис.4 Запуск установки Приложения

6. После установки возможно сразу перейти в Приложение, нажав кнопку «Открыть» (Рис. 5):

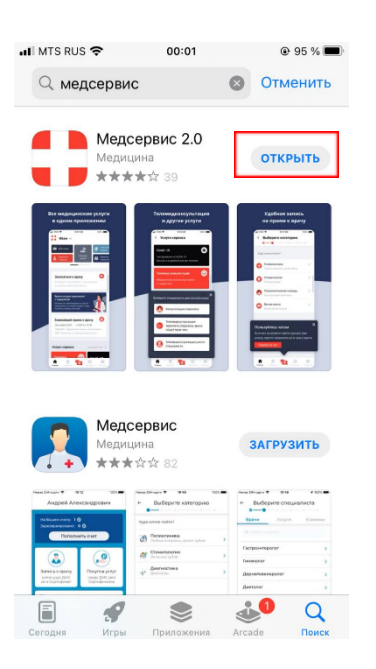

Рис.5 Запуск Приложения после установки

После открытия Приложения Вы перейдете на экран авторизации, где необходимо ввести логин и пароль тестового доступа.

### Процесс Сборки

Чтобы подготовить архив для отправки на целевое устройство, вам необходимо подготовить релизный архив. Для этого:

- 1. Откройте Хкод.
- 2. Выберите в верхнем меню пункт Product->Archive

| vigate | Editor   | Product   | Debug | Integrate      |        |                 |
|--------|----------|-----------|-------|----------------|--------|-----------------|
| n<br>c |          | Run       |       | ₩ R<br>۳ LI    | nt     | 🚦 Runner ) 📘    |
|        | X L      | Profile   |       | ۳ ش<br>۳ ا     | 🖽 Info | 🛃 Runner        |
| ✓ 🛃    | Runner   | Analyze   |       | <sub>ት</sub> ድ |        |                 |
| ~ (    | 🚍 Flutte | Archive   |       |                | Ge     | neral Signing 8 |
| 1      | 🖽 Apı    | Build For |       | >              |        | + Capability    |

| • • •             | Archives |                      |               |                               |
|-------------------|----------|----------------------|---------------|-------------------------------|
| 🛟 Медсервис 2.0 🛟 | Name     | Creation Date        | Version       |                               |
| Products          | 🖂 Runner | 14 Dec 2023 at 00:07 | 2.0.115 (119) | Distribute App                |
| Archives          |          |                      |               | Validate App                  |
| Reports           |          |                      |               | Details                       |
| 🔅 Crashes         |          |                      |               | Version 2.0.115 (119)         |
| 🖨 Disk Writes     |          |                      |               | Identifier ru.medserv.medserv |
| Energy            |          |                      |               | Type iOS App Archive          |
| 💭 Feedback        |          |                      |               | Architectures arm64           |
| Hangs             |          |                      |               |                               |
| J                 |          |                      |               | Download Debug Symbols        |
| Insights          |          |                      |               |                               |
| 000 Regressions   |          |                      |               | Description                   |
| Metrics           |          |                      |               |                               |
| 📼 Battery Usage   |          |                      |               |                               |
|                   | Filter   | 1 archive            |               |                               |

3. После окончания сборки откроется попап, в котором необходимо нажать кнопку distribute app

4. Сделать выбор метода для отправки билда

| Select a method for distribution:                    |                                                                         |                                       |                    |                  |
|------------------------------------------------------|-------------------------------------------------------------------------|---------------------------------------|--------------------|------------------|
| Runner<br>ru.medserv.medserv<br>2.0.115 (119)<br>iOS | TestFlight &<br>App Store                                               | TestFlight<br>Internal Only<br>Custom | Release<br>Testing | Enterprise       |
|                                                      | Use recommended settings to distribute to TestFlight and the App Store. |                                       |                    | ?                |
| Cancel                                               |                                                                         |                                       |                    | vious Distribute |

#### Контакты технических специалистов

Вы можете связаться с техническими специалистами, которые могут проконсультировать по процессу развертывания и настройки экземпляра ПО по телефонам: +7 (495) 139-91-81 Тех.поддержка приложения Медсервис 2.0